Uma dica super-rápida de edição de material didático em formato de imagem (JPG, BMP, entre outros) em arquivos Docx e PDF, compatível com qualquer leitor de telas para alunos e servidores com deficiência visual e ou baixa visão.

PASSO 01 – Acessar o Site: https://online2pdf.com/

| Arquivo Editar Exibir Histórico Fayoritos Eerramentas Ajuda                                                                                                    |                                                                                                    |                                   |
|----------------------------------------------------------------------------------------------------|----------------------------------------------------------------------------------------------------|-----------------------------------|
| 201 Conversor Online de PDF - Mes 🗙 🕂                                                                                                    |                                                                                                    | · A Manual Deliver 11 to . A      |
| ← → C <sup>e</sup>                                                                                                    | 😇 🏠 🔍 Pesquisar                                                                                                    | ⊻ II\ 🗊 ≡                         |
|                                                                                                    | <ul> <li></li></ul>                                                                                                    | A conexão está<br>encriptada.     |
| Conversor de PDF Características FAQ / Problem                                                                                                    | mas Feedback Auxilie o projeto Contato                                                                                                    |                                   |
| Conversor PDF Online<br>(com capacidade de editar, mesclar e desbloquear)                                                                                                    | Noticias de 10/09/2018: (Versão 9.3.1)<br>• Arquivos digitalizados para PDF pesquisável<br>• Exportação de PDF com recursos estendidos                                                                                                | Publicidade                       |
| Vocé pode converter seus arquivos para PDF, pode editar, desbloq<br>pode exportar arquivos PDF (para Word, Excel, Powerpoint, JPG) e m<br>Basta selecionar seus arquivos em baixo.                                                                                                    | Formatos suportados:         Word, Excel,           nuito mais.         Powerpoint, Publisher, OpenOffice,           Imagens, XPS, PDF e mais!         Imagens, XPS, PDF e mais!                                                      |                                   |
| Dependendo dos seus arquivos, você pode configurar muitas opções (<br>- Pode selecionar páginas especificas, rodar as páginas de um PDF, reordenar p<br>- A proteção contra impressão, cópia e edição de um PDF é removida automatica<br>- Muitas outras opções podem ser definidas, como cabeçalho/rodapê, paginação | (e a maior parte podem ser combinadas!)<br>báginas, dividir amuivos (dé uma olhada nos botiões à direita do arquivo selecionado)<br>amente (sem senha). Para arquivos PDF protegidos é necessária a senha correta.<br>o e compressão. |                                   |
| Por fim, por favor clique em 'Converter'. Você precisa de ajuda? Docur                                                                                                    | mentação de características                                                                                                    | Nova<br>simplicidade<br>traz novo |
| Selecione os arquivos O tamanho máximo de arquivo é<br>Você pode selecionar até 20 arq                                                                                                    | 100 MB. Todos os arquivos juntos não podem exceder 150 MB.<br>julvos.                                                                                                    | poder<br>Novos                    |
| (ou apenas arraste&solte seus arquivos aqui) Dica: você pode selecionar vário:                                                                                                    | os arquivos de uma vez (pressionando a combinação Ctrl-Key)                                                                                                    | quadros                           |

PASSO02 - Clicar em: Selecione os arquivos (parte inferior da página).

PASSO03 – Na opção (Converter para:) obrigatoriamente selecione a opção Word 2007-2016;

Depois clique em (Converter)

\*Para o correto reconhecimento dos caracteres do texto por meio de leitores de tela (NVDA, ORCA, entre outros) NÃO devemos converter o texto diretamente para a extensão PDF, e sim para DOCX. Este detalhe será de extrema importância para que o docente possa editar e/ou realizar quaisquer tipos de modificação no texto, além de garantir a correta transformação do arquivo no formato PDF.\*

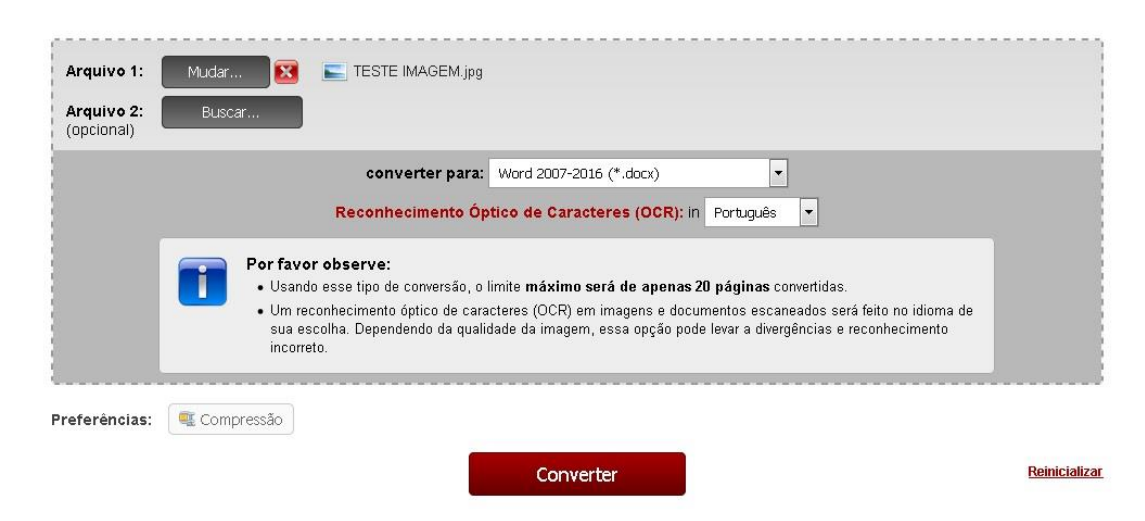

PASSO 04- Abrirá uma janela de atalho para abertura do texto: Este será o momento para a verificação dos caracteres e edição do texto, caso haja necessidade.

| Por fim, por favor clique em 'Converter'. Você precisa de ajuda? Documentação de características                                                                                                    | Abrir "TESTE IMAGEM.docx"                                                                                                    |  |  |
|----------------------------------------------------------------------------------------------------|----------------------------------------------------------------------------------------------------|--|--|
| Tarefa terminada. A descarga iniciará imeditamente         Por padrão, o arquivo é localizado em sua pasta Download após salvar o mesmo.         Está satisfeito com o resultado? Se gosta deste projeto, pode apoiá-lo!         << Voltar | Vocë selecionou abri:<br>TESTE IMAGEM.docx<br>tipo: Documento do Microsoft Word (21,7 KB)<br>de: https://s2.online2pdf.com<br>O que o Firefox deve fazer?<br>Abrir com o: Microsoft Word (aplicativo padrão)<br>Salvar arquivo (D)<br>Fazer isso automaticamente nos arquivos como este de agora em diante.<br>OK Cancelar |  |  |

PASSO 05 – Estamos chegando ao final do processo. Salve o arquivo já editado em formato DOCX, selecione o mesmo e faça a conversão para o formato PDF.

| Arquivo 1:                 | Mudar 💽    | TES   | TE IMAGEMdoc  | .docx                |           |   | 23           |
|----------------------------|------------|-------|---------------|----------------------|-----------|---|--------------|
| Arquivo 2: (<br>(opcional) | Buscar     |       |               |                      |           |   |              |
|                            |            |       | converter par | a: PDF file (*.pdf)  |           | • |              |
| referências:               | Compressão | Visão | Proteção      | 🔲 Cabeçalho / rodapé | BB Layout |   |              |
|                            |            |       |               | Converter            |           |   | Reinicializa |

PASSO 06: PRONTO!! Seu texto já está pronto para ser salvo em formato PDF, ficando totalmente disponível para seu aluno/servidor e compatível com todos os recursos de tecnologia assistiva disponíveis.

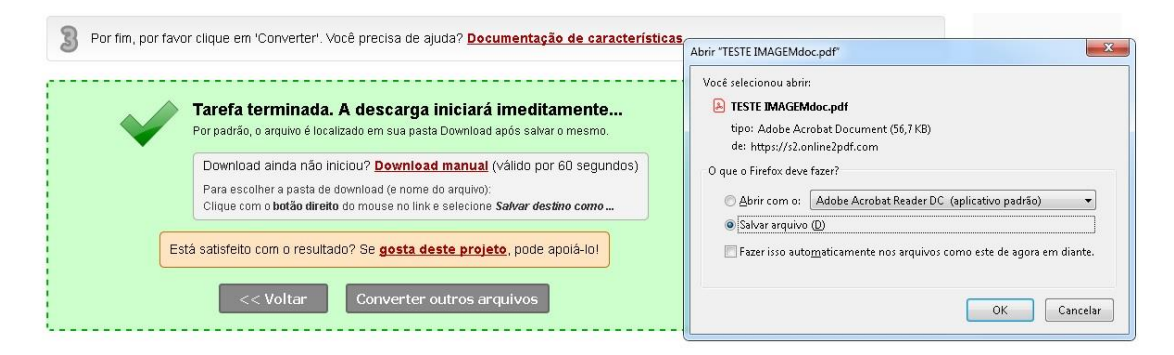